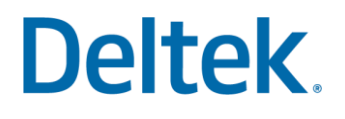

# Useful Utilities and Tools for Proficiency and Efficiency

**Costpoint Tips and Tricks Series** 

Activity Guide

# Deltek. Copyright Information

While Deltek has attempted to make the information in this document accurate and complete, some typographical or technical errors may exist. Deltek, Inc. is not responsible for any kind of loss resulting from the use of this publication.

This page shows the original publication date. The information contained in this publication is subject to change without notice. Any improvements or changes to either the product or the book will be documented in subsequent updates.

This publication contains proprietary information which is protected by copyright. All rights are reserved. No part of this document may be electronically reproduced or transmitted in any form or by any means, electronic or mechanical, or translated into another language, without the prior written consent of Deltek, Inc.

This edition published May 2022.

©Copyright 2022. Deltek, Inc. All rights reserved.

Unpublished-rights reserved under the copyright laws of the United States.

Unauthorized reproduction or distribution of this program or any portion thereof could result in severe civil or criminal penalties.

All other trademarks are the property of their respective owners.

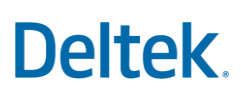

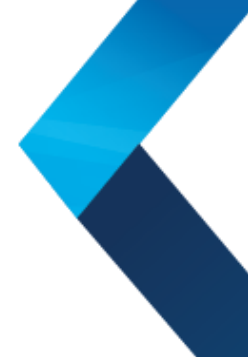

### Activity 1: Delete Timesheet Payroll Computed Flags

Use this screen to clear the Payroll Computed check box on the Manage Timesheets screen for timesheets that have been processed to payroll. When payroll is created, a check box is selected on each timesheet to indicate that it has been processed to payroll.

Access: People > Payroll > Payroll Processing > Compute Payroll

| Delete Timesheet Payroll Computed Flags |                                                                                                    |                                        |  |
|-----------------------------------------|----------------------------------------------------------------------------------------------------|----------------------------------------|--|
| Step                                    | Action                                                                                                    | Notes                                  |  |
| 1                                       | After opening the <b>Compute Payroll</b> application, <b>enter</b> and<br><b>complete</b> the following:<br>Pay Cycle: <b>ASEM</b><br>Starting Timesheet Date: <b>04/01/2060</b><br>Check Date: <b>04/30/2060</b><br>Timesheet Type: <b>Regular</b><br>Print Warning Messages on Error Report: <b>Checked</b><br><b>Select</b> from the <b>Process icon (Gears)</b> drop-down: <b>Print/Compute</b> | User ID: CPADMIN<br>Password: learning |  |
|                                         | Payroll                                                                                                    |                                        |  |
|                                         | <b>Close</b> the application when the process is complete.                                                                                                    |                                        |  |
| 2                                       | Go into the Manage Timesheets application, and complete the following:<br>Query timesheets dated, 04/15/2060.<br>Verify that the Payroll Computed flags are checked.                                                                                                    |                                        |  |
|                                         | Keep the Manage Timesheets application open.                                                                                                    |                                        |  |
| 3                                       | Now, go into the <b>Delete Timesheet Payroll Computed Flags</b><br>application and <b>complete</b> the following:<br>Pay Cycle: <b>ASEM</b><br>Timesheet Type: <b>Regular</b><br>Timesheet Date Range: <b>04/01/2060 - 04/15/2060</b><br>Employee: <b>All</b><br><b>Select</b> from the <b>Process icon (Gears)</b> drop-down: <b>Clear Flags</b>                                                   |                                        |  |
|                                         | <b>Close</b> the application when the process is complete.                                                                                                    |                                        |  |

| Delete Timesheet Payroll Computed Flags |                                                                                                    |       |  |
|-----------------------------------------|----------------------------------------------------------------------------------------------------|-------|--|
| Step                                    | Action                                                                                                    | Notes |  |
| 4                                       | Return to the <b>Manage Timesheets</b> application and <b>complete</b> the<br>following:<br><b>Re-Query</b> timesheets dated <b>04/15/2060</b> .<br><b>Verify</b> that the <b>Payroll Computed</b> flags are <b>not</b> checked.<br><b>Close</b> the application when completed. |       |  |
| 5                                       | This activity is now complete.                                                                                                    |       |  |

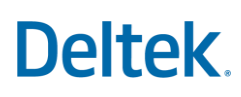

#### Activity 2: View License Information

Use this screen to view Costpoint licensing information.

Total active employee licenses are listed by company and licensed add-on modules are also listed on this screen.

**Access:** Admin > System Administration > System Administration Reports/Inquiries > View License Information

| View License Information |                                                                                                    |       |  |  |
|--------------------------|----------------------------------------------------------------------------------------------------|-------|--|--|
| Step                     | Action                                                                                                    | Notes |  |  |
| 1                        | <ul> <li>Go into the View License Information screen and check the following:</li> <li>Are you licensed for the following and, if so, what is the Product Code: <ul> <li>Shop Floor Time</li> <li>Employee Basic Preprocessor</li> <li>Human Resources</li> <li>Web Time Collection</li> <li>Inventory Control</li> <li>Eixed Assets</li> </ul> </li> </ul> |       |  |  |
| 2                        | This activity is now complete.                                                                                                    |       |  |  |

<sup>©</sup> Deltek, Inc. • All Rights Reserved • All referenced trademarks are the property of their respective owners. Pricing subject to change without notice.

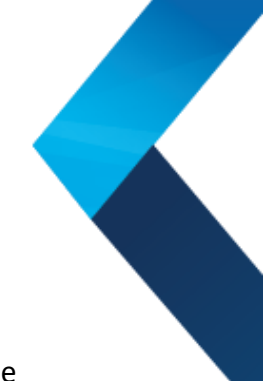

#### Activity 3: Purge Report Table Data

Use this screen to purge various outdated report tables that have grown over time because of the accumulation of report table rows that have been created to run different Costpoint reports.

Access: Admin > System Administration > System Administration Utilities > Purge Report Table Data

| Purge Report Table Data |                                                                                                    |       |  |
|-------------------------|----------------------------------------------------------------------------------------------------|-------|--|
| Step                    | Action                                                                                                    | Notes |  |
| 1                       | Open the Purge Report Table Data application                                                                                                    |       |  |
| 2                       | Select <b>Prior to this Accounting Period</b> and <b>enter</b> the following:<br>Fiscal Year: <b>2060</b><br>Period: <b>3</b><br>Subperiod: <b>1</b>                                                              |       |  |
| 3                       | Under the <b>Purge</b> area, select <b>Specific Tables</b> .                                                                                                    |       |  |
| 4                       | Then, for the <b>Report Tables To Purge</b> section, <b>select</b> the<br>following options:<br><u>PSR Header</u><br><u>PSR Final Data</u><br><u>Revenue Summary</u><br>Project T&M Analysis<br>Revenue Worksheet |       |  |
| 5                       | Select from the Process icon (Gears) drop-down: Purge Report<br>Table Data.                                                                                                    |       |  |
|                         | removed from the database tables.                                                                                                    |       |  |
| 6                       | This activity is now complete.                                                                                                    |       |  |

Useful Utilities and Tools for Proficiency and Efficiency Activity Guide

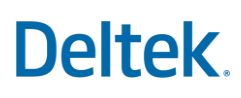

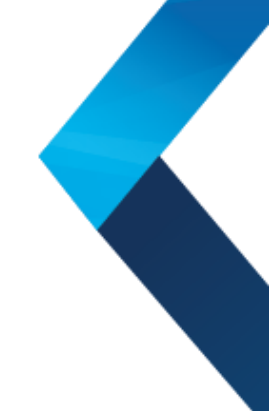

### Activity 4: File Upload Manager/File Download

The **File Upload Manager** is a tool by which you can transfer **files** from another source (i.e., your personal computer, a different server than CP is located on etc.) to the web server for access through Costpoint.

Use the **File Download** screen to view, download, and/or delete data files created by Costpoint users, such as input files and reports that are stored in the Costpoint database.

**Purpose:** To upload the *CorporatePlannerGLBudget.csv* file and verify its existence in the **File Download** screen.

Access: Accounting > General Ledger > General Ledger Interfaces > Corporate Planner

| File Upload Manager/File Download |                                                                                                    |       |  |
|-----------------------------------|----------------------------------------------------------------------------------------------------|-------|--|
| Step                              | Action                                                                                                    | Notes |  |
| 1                                 | Go to the <b>General Ledger Interfaces &gt; Corporate Planner</b><br>screen.                                                                     |       |  |
| 2                                 | Click on the word <b>Process</b> above the icons.                                                                                                |       |  |
| 3                                 | Click on <b>File Upload</b> .                                                                                                    |       |  |
| 4                                 | Click on <b>Choose File</b> .<br>On the left side of the screen, click on <b>Desktop</b> .<br>Double click on <b>Costpoint 8 Courses</b> folder. |       |  |
| 5                                 | Double click on the <b>CorporatePlannerGLBudget.csv</b> file to select it.                                                                       |       |  |
| 6                                 | Select <b>Upload</b> and verify you receive the message that it was successfully uploaded. <b>Close</b> the message.                             |       |  |
| 7                                 | Click on the word <b>Process</b> and select <b>File Download</b> .<br><b>Verify</b> that you see the file, <i>CorporatePlannerGLBudget.csv</i> . |       |  |
| 8                                 | This activity is now complete.                                                                                                    |       |  |

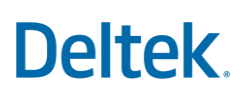

### Activity 5: Corporate Planner Interface/File Download

**Purpose:** To import the GL budget data contained in the *CorporatePlannerGLBudget.csv* file and delete information from the **File Download** screen.

**Access:** Accounting > General Ledger > General Ledger Interfaces > Corporate Planner

| Corporate Planner Interface/File Download |                                                                                                    |       |  |
|-------------------------------------------|----------------------------------------------------------------------------------------------------|-------|--|
| Step                                      | Action                                                                                                    | Notes |  |
| 1                                         | <ul> <li>Go into the Costpoint 8 Courses folder on your desktop and open the file, CorporatePlannerGLBudget.csv.</li> <li>a. Take note of the account/organization/amounts contained in the file so you can verify that it uploaded as expected later.</li> <li>b. Close the file.</li> </ul>                                                                                                    |       |  |
| 2                                         | Go back into Costpoint and into the <b>General Ledger &gt; Corporate Planner</b><br>screen and enter information to look like the sample below and don't<br>forget to enter the File Name information:                                                                                                    |       |  |
|                                           | Parameter ID*       Description*         Options       File Location       File Name       CorporatePlannerGLBudget csv         Partial Upload       Fiscal Year*       2060       Revision ID*       PRIME         Assign Corresponding Column Info from Input File to Costpoint Period and Other Columns       Processing Options       Processing Options         If Header Row       Account*       1       Organization*       2         PD1       PD2       PD3       PD4       PD5       PD6       PD7       PD8       PD9         3       4       5       6       7       8       9       10       11         PD10       PD11       PD12       PD13       PD14       PD15       PD16       PD17       PD18         12       13       14       15       Contains Data (1)       Import Valid Records When Invalid Records Are Found         Ignore Rows Where Column (2)       Contains Data (2)       Contains Data (2)       Import Valid Records When Invalid Records Are Found |       |  |
| 3                                         | <b>Preview</b> your report to <b>verify</b> it is finding the expected data to import and that there are no errors.                                                                                                    |       |  |
| 4                                         | Once verified, select from the Process icon (Gears) drop-down:<br>Print/Import Budget Amounts to Cosptoint.<br>Review the PDF generated, which should be the same as the previewed<br>report.<br>Close the PDF when your review is complete.<br>Close the application.                                                                                                    |       |  |
| 5                                         | Go into the General Ledger > General Ledger Budgets > Manage<br>Organization/Accounts Budgets screen and verify that for Fiscal Year<br>2060, your imported data exists.                                                                                                    |       |  |

| Corporate Planner Interface/File Download |                                                                                                    |       |  |
|-------------------------------------------|----------------------------------------------------------------------------------------------------|-------|--|
| Step                                      | Action                                                                                                    | Notes |  |
| 6                                         | Go into the File Download screen (Process > File Download) and delete<br>the file, <i>CorporatePlannerGLBudget.csv</i> , by marking it for deletion and<br>then saving.<br>Close the application. |       |  |
| 7                                         | This activity is now complete.                                                                                                    |       |  |

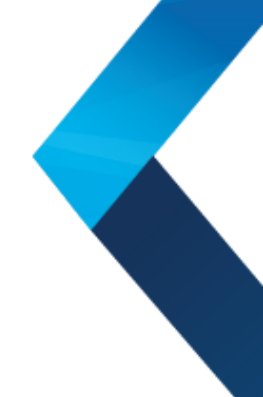

### Activity 6: Compare Project Ledger to General Ledger

This toolkit alerts you to the projects and the periods that may be missing transaction amounts. It disregards project accounts such as accounts receivable and unbilled that normally appear in GL\_POST\_SUM but not in PROJ\_SUM. It does not consider the prior year project ledger (PSR\_PY\_SUM); therefore, you can execute it only for fiscal years in which you have PROJ\_SUM data.

Access: Projects > Cost and Revenue Processing > Cost and Revenue Processing Utilities > Compare Project Ledger to General Ledger

| Compare Project Ledger to General Ledger |                                                                                                    |       |  |
|------------------------------------------|----------------------------------------------------------------------------------------------------|-------|--|
| Step                                     | Action                                                                                                    | Notes |  |
| 1                                        | Open the <b>Compare Project Ledger to General Ledger</b><br>application.<br><b>Complete</b> the following:<br>Fiscal Year: <b>2060</b><br>Ending Period: <b>4</b><br><b>Execute</b> the process by selecting the <b>Lightning Bolt</b> icon.<br>a. Two rows are returned for period 4. Projects <b>A0014</b> and<br><b>AG800</b> are returned. |       |  |
| 2                                        | Now, run the <b>Compute Burden Costs</b> for the same fiscal year<br>and period ( <b>2060</b> , <b>4</b> ).<br>After you have run this process, <b>close</b> the application.                                                                                                    |       |  |
| 3                                        | Return to the <b>Compare Project Ledger to General Ledger</b><br>application and run the process again for fiscal year <b>2060</b> and<br>period <b>4</b> . The result should be that no variances are detected.                                                                                                    |       |  |
| 4                                        | This activity is now complete.                                                                                                    |       |  |

### Activity 7: Copy Pools

Access: Projects > Cost and Revenue Processing > Cost and Revenue Processing Utilities > Copy Pools

| Copy Pools |                                                                                                    |       |  |
|------------|----------------------------------------------------------------------------------------------------|-------|--|
| Step       | Action                                                                                                    | Notes |  |
| 1          | <ul> <li>Go to Manage Cost Pools application.</li> <li>Verify that FY 2064 pool data does not exist.</li> <li>Review the FY 2060 pools, as they will be used to copy pool information.</li> <li>Go into the Manage Base Creation Setups application.</li> <li>Verify that FY 2064 data does not exist.</li> <li>Close the application.</li> <li>Verify that FY 2064 data does not exist.</li> <li>Close the Application.</li> <li>Verify that FY 2064 data does not exist.</li> <li>Close the application.</li> </ul> |       |  |
| 2          | Open the <b>Copy Pools</b> utility and <b>enter</b> the following information:<br>Allocation Group (Source, Destination): <b>1, 1</b><br>Fiscal Year (Source, Destination): <b>2060, 2064</b><br>Pools: <b>All</b><br><u>Data to be Copied:</u><br>Pool Base Data: <b>Checked</b><br>Pool Cost Data: <b>Checked</b><br>Pool Rates Data: <b>Checked</b><br>Service Center Data: <b>Checked</b>                                                                                                    |       |  |
| 3          | Select from the Process icon (Gears) drop-down: Copy Pools.<br>Close the application, when the process is complete.                                                                                                    |       |  |

| Copy Pools |                                                                                                    |       |  |
|------------|----------------------------------------------------------------------------------------------------|-------|--|
| Step       | Action                                                                                                    | Notes |  |
| 4          | <ul> <li>Return to the Manage Cost Pools screen.</li> <li>Query for FY 2064.</li> <li>For Cost Pool numbers 10-50, complete the following: <ol> <li>For each 2064 pool, verify that Pool Base, Pool Cost, and Pool Rates data exist in the expected subtasks.</li> <li>In the Pool Rates subtask, zero out the Pd Actual and YTD Actual columns and save.</li> <li>Close the application.</li> </ol> </li> <li>Go into the Manage Base Creation Setups application and query for FY 2064 data.</li> <li>Close the application.</li> <li>Go into the Manage Cost Creation Setups application and query for FY 2064 data.</li> <li>Close the application.</li> </ul> |       |  |
| 5          | This activity is now complete.                                                                                                    |       |  |